## Registrering av KVÅ koder i VAS för att markera start av Standardiserade vårdförlopp (SVF)

1. Öppna DR16 på aktuell patient. Välj radmenyvalet Diagnosreg

| 219                                                   | 500304-222                         | 22 DR16 (  | 2)Diagr | nosöve | ersikt |      | К       | lin: Reu Inr: l | Lubo        |          |  | a 🗙 |
|-------------------------------------------------------|------------------------------------|------------|---------|--------|--------|------|---------|-----------------|-------------|----------|--|-----|
| Diagr                                                 | nosreg Pr                          | el-diagnos | areg V  | /isa   | Sök I  | Besö | ik Ider | n               |             |          |  |     |
|                                                       | 19 50                              | 0304-2     | 2222    |        | Tests  | on   | , Test  |                 |             |          |  |     |
|                                                       |                                    |            | Obs     | s V    | arning |      | Smitta  | Isolering       | Blgrp Bioba | ank PAL: |  |     |
| 🖸 Ej diagnosregistrerade 🕜 Diagnosregistrerade 🔿 Alla |                                    |            |         |        |        |      |         |                 |             |          |  |     |
|                                                       | Vårdtillfällen och besök Diagnoser |            |         |        |        |      |         |                 |             |          |  |     |
| Prel I                                                | n/besdatum                         | Utdatum    | Vform   | DRG    | MDC    | ^    | Kod     | Text            |             |          |  |     |
|                                                       | 50715                              |            | OV      |        |        |      |         |                 |             |          |  |     |
| 1                                                     | 150701                             |            | OV      |        |        |      |         |                 |             |          |  |     |
| 1 1                                                   | 30205                              |            | OV      |        |        |      |         |                 |             |          |  |     |
| 1 1                                                   | 10328                              | 110328     | SV      |        |        |      |         |                 |             |          |  |     |
| 1 1                                                   | 00614                              | 100614     | SV      |        |        |      |         |                 |             |          |  |     |
| 1 1                                                   | 00602                              | 100602     | SV      |        |        |      |         |                 |             |          |  |     |
| 0                                                     | 091005                             |            | ÖV      |        |        |      |         |                 |             |          |  |     |
|                                                       | 051213                             |            | ÖΥ      |        |        |      |         |                 |             |          |  |     |
| (                                                     | 050222                             |            | ÖΥ      |        |        |      |         |                 |             |          |  |     |
|                                                       |                                    |            |         |        |        |      |         |                 |             |          |  |     |
|                                                       |                                    |            |         |        |        |      |         |                 |             |          |  |     |
|                                                       |                                    |            |         |        |        |      |         |                 |             |          |  |     |
|                                                       |                                    |            |         |        |        |      |         |                 |             |          |  |     |
|                                                       |                                    |            |         |        |        | Ŧ    |         |                 |             |          |  | Ŧ   |
|                                                       |                                    |            |         |        |        |      |         |                 |             |          |  |     |
|                                                       |                                    |            |         |        |        |      |         |                 |             |          |  |     |

2. Ange aktuell diagnos för besöket. Vilken diagnos som anges är beroende av besöket inte vilken SVF som skall anges.

| 19 5003                                                                                                    | 304-2222 DR16 (3)Diagnosi                      | gistrering Klin: Reu Inr: Lubo                                             | - • •                |  |  |  |  |  |  |
|----------------------------------------------------------------------------------------------------|------------------------------------------------|----------------------------------------------------------------------------|----------------------|--|--|--|--|--|--|
| Läggupp                                                                                                    | Ändra Sök Tabort til                           | läGg Kompl Avbryt                                                          |                      |  |  |  |  |  |  |
|                                                                                                    | 19 500304-2222                                 | Testson, Test                                                              |                      |  |  |  |  |  |  |
|                                                                                                    | Obs                                            | Varning Smitta Isolering Blgrp Biobank PAL:                                |                      |  |  |  |  |  |  |
|                                                                                                    |                                                | 7                                                                          |                      |  |  |  |  |  |  |
| _                                                                                                    | Avd/Mott : mott<br>Utdatum :<br>Läkaraispi lba | In/besdatum: 150715 Inskrsätt:<br>Utskrsätt :<br>Openhen : Der ev : ITUADU | 20                   |  |  |  |  |  |  |
|                                                                                                    | Dakarsigh: 108                                 | opennet . Reg av : DIRARA                                                  | AG                   |  |  |  |  |  |  |
| Kod                                                                                                    | Text                                           | HD Dors HÅtg Datum Klinik Åtgtf Op                                         | oläk1 Opläk2 Kompl 🔺 |  |  |  |  |  |  |
| Kod Text HD Dors HÅtg Datum Klinik Åtgtf Opläk1 Opläk2 (Kompl ∧ A000 Kolera orsakad av Vibrio cholerae 01, b. war ch >> Ja |                                                |                                                                            |                      |  |  |  |  |  |  |
|                                                                                                    |                                                |                                                                            |                      |  |  |  |  |  |  |
|                                                                                                    |                                                |                                                                            |                      |  |  |  |  |  |  |

3. För att sen märka besöket för att det tillhör ett standardiserat vårdförlopp skall radmenyvalet "tilläGg" väljas.

## 17 NOVEMBER 2015

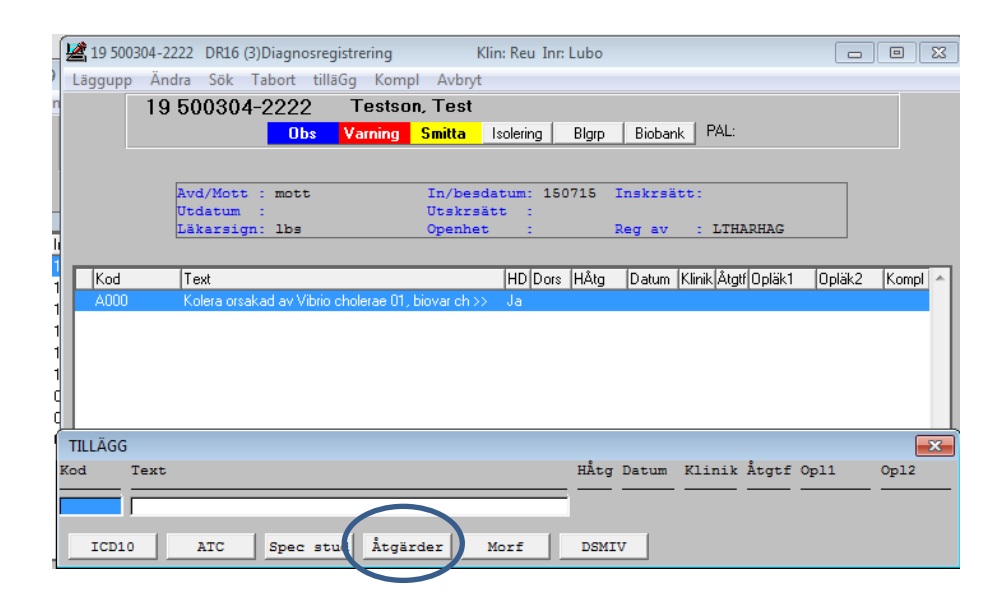

4. Då kommer denna ruta upp. Där väljer du Åtgärder och anger koden för "Välgrundad misstanke" enligt SVF. OBS! om du inte väljer "Åtgärder" kommer vallistan för ICD10 upp.

| 🛃 19 500304-2222 DR16 (3)Diagnosregistrering Klin: Reu Inr: Lubo 🗖 🗉 🖾 |                 |                                |            |  |  |  |  |  |
|------------------------------------------------------------------------|-----------------|--------------------------------|------------|--|--|--|--|--|
| Läggupp Ändra Sök Tabort tillä                                         | ig Kompl Avbryt |                                |            |  |  |  |  |  |
| 19 500304-2222                                                         | Testson, Test   |                                |            |  |  |  |  |  |
| Obs                                                                    | ÅTGÄRDER        |                                | <b>X</b>   |  |  |  |  |  |
| Avd/Mott : mott<br>Utdatum :                                           | Sök: v4         | -                              |            |  |  |  |  |  |
| Läkarsign: 1bs                                                         | Åtgkod Korttext | Åtgärdens benämning            | Tomdatum * |  |  |  |  |  |
|                                                                        | VJ105           | SVF prostatacancer - remissbes |            |  |  |  |  |  |
| Kod Text                                                               | VJ110           | SVF prostatacancer - beslut vä |            |  |  |  |  |  |
| A000 Kolera orsakad av Vibrio c                                        | VJ115           | SVF prostatacancer - välgrunda | •          |  |  |  |  |  |
|                                                                        | VJ120           | SVF prostatacancer - välgrunda |            |  |  |  |  |  |
|                                                                        | VJ125           | SVF prostatacancer - första be |            |  |  |  |  |  |
|                                                                        | VJ135           | SVF prostatacancer - första mu |            |  |  |  |  |  |
|                                                                        | VJ140           | SVF prostatacancer - informati |            |  |  |  |  |  |
|                                                                        | VJ142           | SVF prostatacancer - diagnosbe |            |  |  |  |  |  |
| TULĂCC                                                                 | VJ150           | SVF prostatacancer - start av  |            |  |  |  |  |  |
| TILLAGO                                                                | VJ152           | SVF prostatacancer - start av  | -          |  |  |  |  |  |
| Kod lext                                                               |                 | Väl                            | Avbryt     |  |  |  |  |  |
| ICD10 ATC Spec stud                                                    | i Åtgärder Morf | DSMIV                          |            |  |  |  |  |  |
|                                                                        |                 |                                |            |  |  |  |  |  |

Den vallista som kommer upp i VAS visar del av den text som

Socialstyrelsen bestämt. Socialstyrelsens text innehåller fler tecken än vad VAS kan visa och blir därför kryptisk i VAS.

Ex:

Socialstyrelsens text:

VK170 SVF cancer i urinblåsan och urinvägarna - avslut av SVF innan start av behandling, kriterier för välgrundad misstanke ej uppfyllda VAS text:

VK170 SVF cancer i urinblåsan och urinvägarna - avslut av SVF innan start av beh

Detta är olyckligt men inget vi kan göra något åt. En förändring i VAS finns som krav.

Vid registrering skall ni välja de koder som SKL's kodningsvägledning anger eller de koder VAS instruktion anger.

| 19 500       | 304-222 | 2 DR16 (3)    | )iagnosreg    | istrering      | Klir         | Reu Inc        | Lubo  |         |            |           |        |         |
|--------------|---------|---------------|---------------|----------------|--------------|----------------|-------|---------|------------|-----------|--------|---------|
| Läggunn      | Ändra   | Säk T-        | hort tillä    | Ga Komn        | L Avbrd      | in recti initi | Labo  |         |            |           |        |         |
| Laggupp      | Anura   |               |               | iog komp       | Avbiyt       |                |       |         |            |           |        |         |
|              | 19.5    | 00304-2       | 2222          | Testso         | n, Lest      |                |       |         |            |           |        |         |
|              |         |               | Obs           | Varning        | Smitta       | solering       | Blgrp | Bioban  | K PAL:     |           |        |         |
|              |         |               |               |                |              |                |       |         |            |           |        |         |
|              | A       | vd/Mott :     | mott          |                | In/besda     | tum: 150       | 715   | Inskrsä | tt:        |           |        |         |
|              | U       | tdatum :      |               |                | Utskrsät     | t:             |       |         |            |           |        |         |
|              | L       | äkarsign:     | lbs           |                | Openhet      | :              |       | Reg av  | : LTH      | ARHAG     |        |         |
|              |         |               |               |                |              |                |       |         |            |           |        |         |
| Kod          | []      | l ext         |               |                |              | HD Dors        | HÅtg  | Datum   | Klinik Åtg | tf Opläk1 | Opläk2 | Kompl 🔺 |
| A000         | ł       | Kolera orsaka | d av Vibrio ( | cholerae 01, I | oiovar ch >> | Ja             |       |         |            |           |        |         |
|              |         |               |               |                |              |                |       |         |            |           |        |         |
|              |         |               |               |                |              |                |       |         |            |           |        |         |
|              |         |               |               |                |              |                |       |         |            |           |        |         |
|              |         |               |               |                |              |                |       |         |            |           |        |         |
|              |         |               |               |                |              |                |       |         |            |           |        |         |
| TILLÄGG      |         |               |               |                |              |                |       |         |            |           |        | ×       |
| Kod 1        | Text    |               |               |                |              |                | HÅtg  | Datum   | Klinik     | Åtgtf     | Opl1   | Op12    |
|              |         |               |               |                |              |                | _     |         |            |           |        |         |
| VJ110 9      | SVF pro | ostatacan     | cer - be      | slut välg      | rundad mi    | sstanke        | Nej   | 150715  | Reu        | 1         |        |         |
| TCD10        |         | 170           | C             | يتبعق إي       |              |                | DOMT  |         |            |           |        |         |
| <u></u> CD10 |         | WIC .         | aped sti      | Atgar          | det W        | 011            | DSWI  | v       |            |           |        |         |

- 5. Vid registreringen skall
  - a. huvudåtgärd anges som Ja om ingen annan huvudåtgärd finns för besöket
  - b. ange datum för när den välgrundade misstanken beslutades
  - c. om ingen opavdelning finns kan PV användas